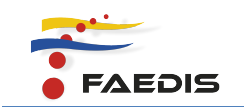

## ¿CÓMO INSTALAR EL MATERIAL DE ESTUDIO?

Antes de estudiar el material de estudio, debe descargar e instalar de internet los siguientes programas libres para que pueda visualizar todos los medios sin problemas.

- Acrobat Reader
- Flash Player

El material de estudio se puede instalar en los dos sistemas operativos sin problema. A continuación podrá conocer los dos procesos de instalación para las dos plataformas.

## Para Windows

Este procedimiento es muy sencillo. Se deben seguir los siguientes pasos:

- **1**. Descargar del aula virtual de la asignatura, el material de estudio y guardarlo en su computador.
- 2. Descomprimir los archivos para instalar. Es un procedimiento sencillo al dar clic derecho en la carpeta podrá seleccionar <u>extraer todo</u> y seleccionar la ubicación en su computador donde desea descomprimir su material de estudio.

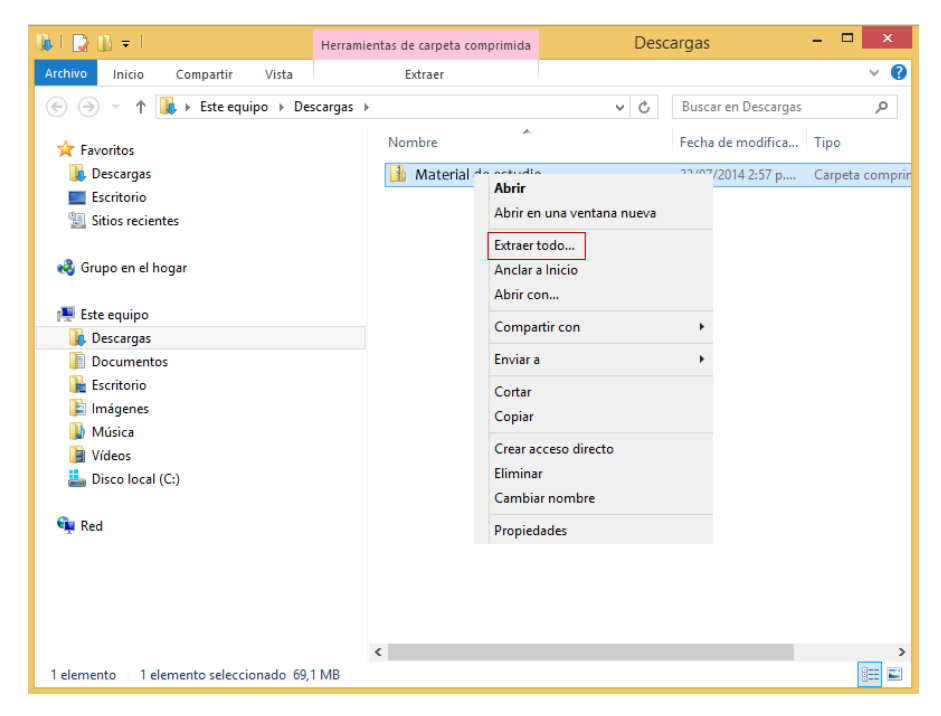

De esta manera podrá visualizar sus contenidos de una forma más fácil.

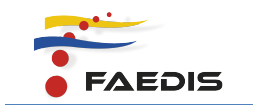

| 尾   🔁 🚺 =                                                                                                    | -                     | 60% completado – 🗆 🗙                                                                       | - 🗆 🗡                               |  |
|----------------------------------------------------------------------------------------------------|-----------------------|--------------------------------------------------------------------------------------------|-------------------------------------|--|
| Archivo Inicio<br>ⓒ ⊙<br>☆ Favor ⓒ                                                                                                    | Com                   | Copiando 429 elementos de Material de estudio a Material de estudio<br>60% completado II × | ې کې<br>مر<br>Tipo                  |  |
| 🗼 Des<br>💻 Esc<br>注 Siti                                                                                                    | Selec<br>Los archivos | ✓ Más detalles<br>s se extraerán a esta carpeta:                                           | Carpeta de archi<br>Carpeta comprir |  |
| 輚 Grup                                                                                                    | C:\Users\SI           | EDEMU Virtual\Downloads\ Material de estudio Examinar                                      |                                     |  |
| Este e<br>Des<br>Dov<br>Esc<br>Ima<br>Mú<br>Wíd<br>Mú<br>Esc<br>Sa<br>Nú<br>Mú<br>Mú<br>Mú<br>Mú<br>Mú<br>Mú<br>Mú<br>Mí<br>Mí<br>Mí<br>Mí<br>Mí<br>Mí<br>Mí<br>Mí<br>Mí<br>Mí | ✓ Mostrar I           | ios archivos extraídos al completar                                                        |                                     |  |
| I VIK                                                                                                    |                       | Siguiente Cancelar                                                                         |                                     |  |
|                                                                                                    |                       |                                                                                            |                                     |  |
|                                                                                                    |                       | <                                                                                          | `                                   |  |
| 2 elementos 1 elemento seleccionado 69,1 MB                                                                                                    |                       |                                                                                            |                                     |  |

**3.** Al abrir la carpeta descomprimida encontrará la carpeta con el material de estudio respectivo.

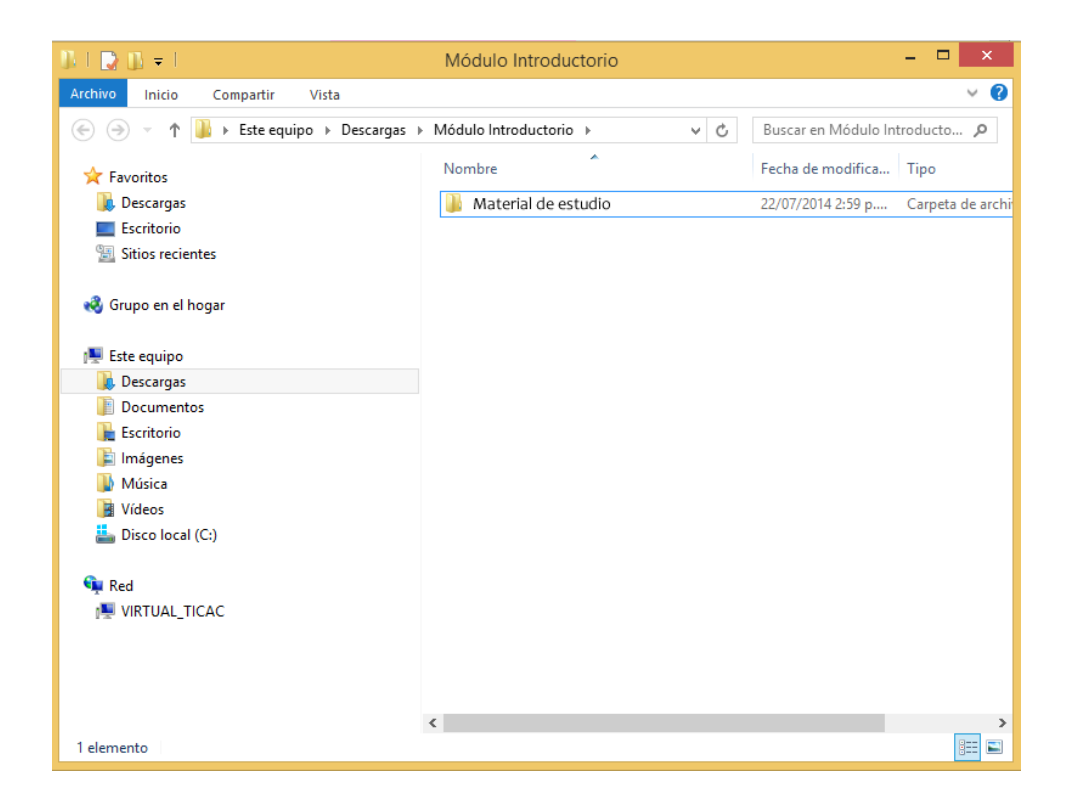

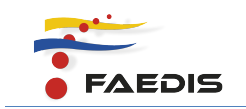

Al dar doble clic en la carpeta, podrá ver los siguientes archivos:

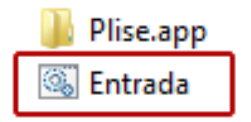

**4.** Para ejecutar su material de estudio, debe dar clic en el ícono de Entrada y se ejecutará automáticamente.

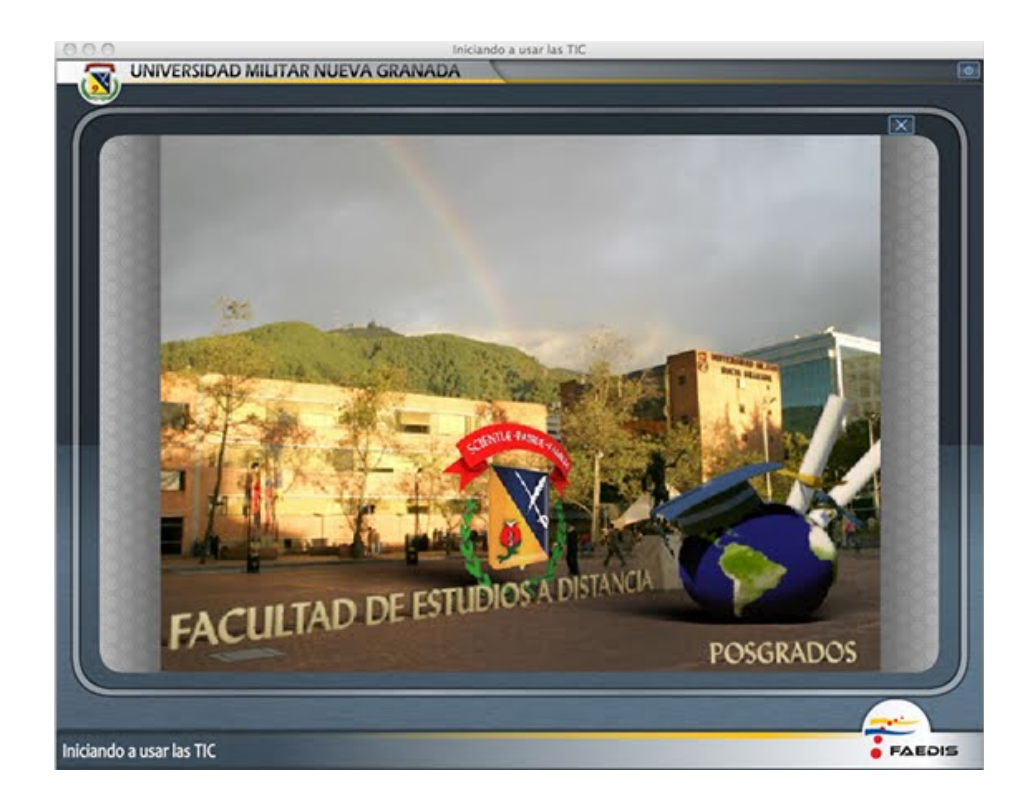

Si su computador tiene instalado Windows 8.1, Le aparecerá el siguiente aviso:

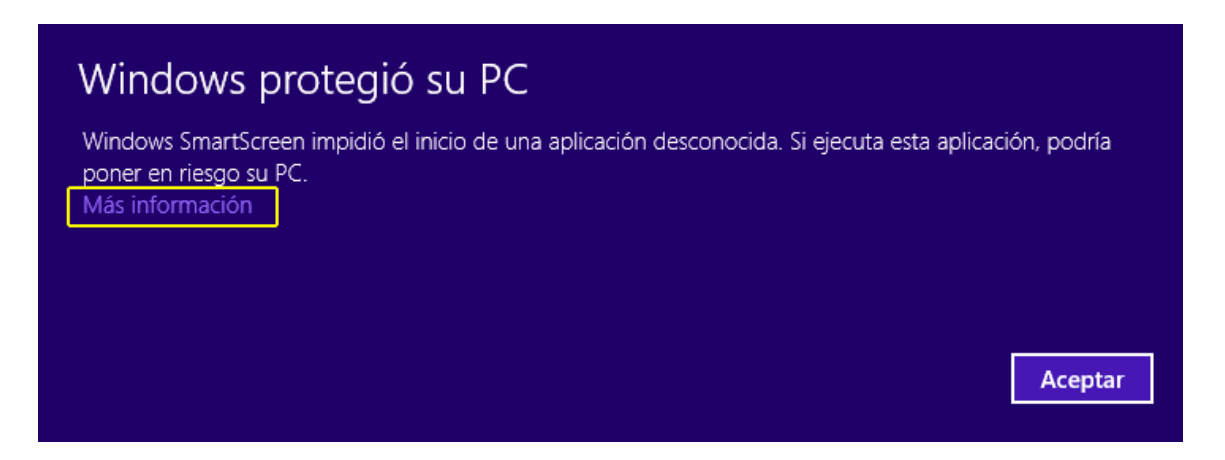

No se alarme, es un aviso que saca Windows cuando la aplicación que se va a

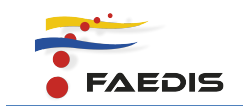

instalar no la reconoce, en este caso debe dar clic en Mas Información.

Se desplegará el siguiente ventana, debe dar clic en Ejecutar de todas formas.

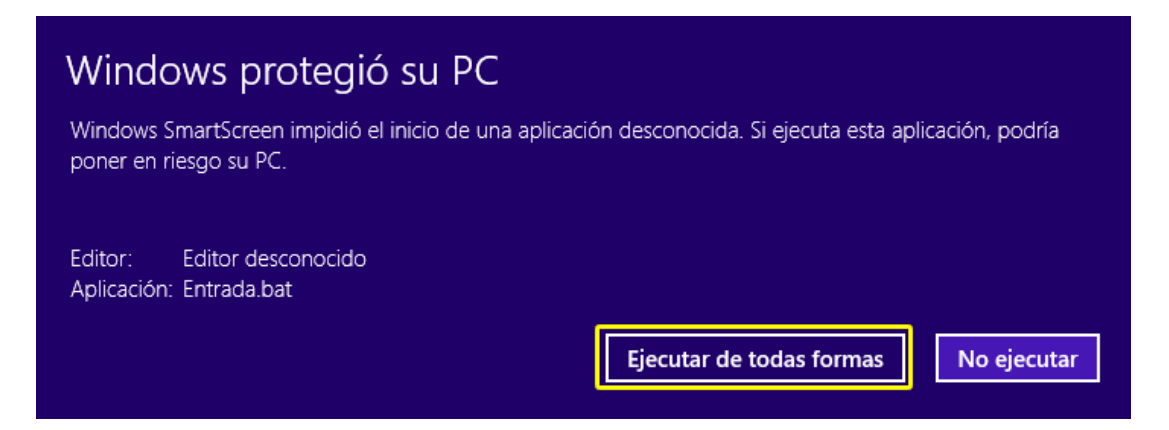

De esta manera podrá ejecutar su material de estudio en su computador.

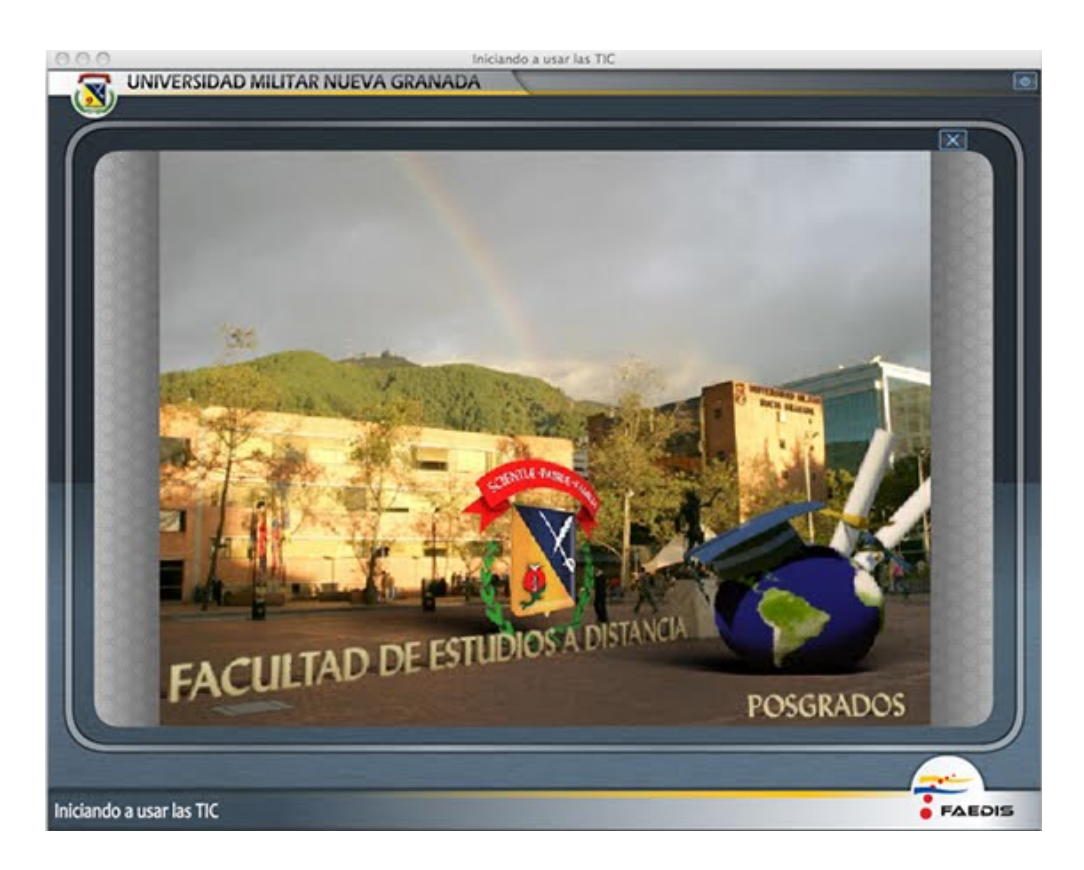

Para que pueda volver a visualizar el material de estudio, sin problema, debe volver a dar clic en el ícono Entrada, dentro de la carpeta donde lo instalo.

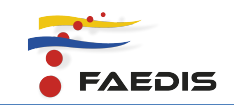

## Para MAC

Este procedimiento es muy sencillo. Se deben seguir los siguientes pasos:

**1**. Descargar del aula virtual de la asignatura, el material de estudio y guardarlo en su computador.

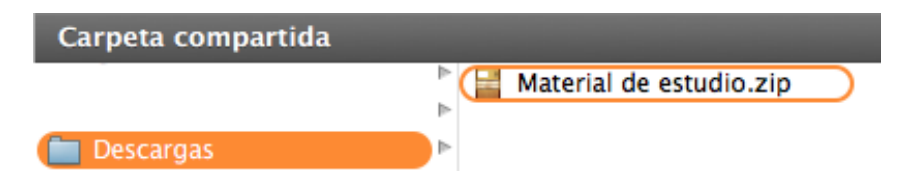

2. Descomprimir los archivos para instalar. Es un procedimiento sencillo sólo debe dar doble clic sobre el archivo y se descomprimirá sin problemas, en la carpeta que usted haya seleccionado. Al descomprimir podrá ver los siguiente archivos:

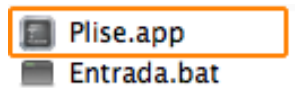

**3.** Para ejecutar su material de estudio, debe dar clic en el ícono de Plise.

Le aparecerá el siguiente aviso:

Debe dar clic en Abrir y de esta forma podrá ejecutar su material de estudio en su computador.

|   | "Plise.app" es una aplicación que se ha descargado de<br>Internet. ¿Seguro que desea abrir este ítem? |
|---|----------------------------------------------------------------------------------------------------|
|   | Google Chrome.app descargó este archivo hoy a las 16:20 desde rvirtual.umng.edu.co.                   |
| ? | Mostrar página web Cancelar Abrir                                                                     |

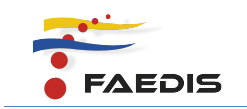

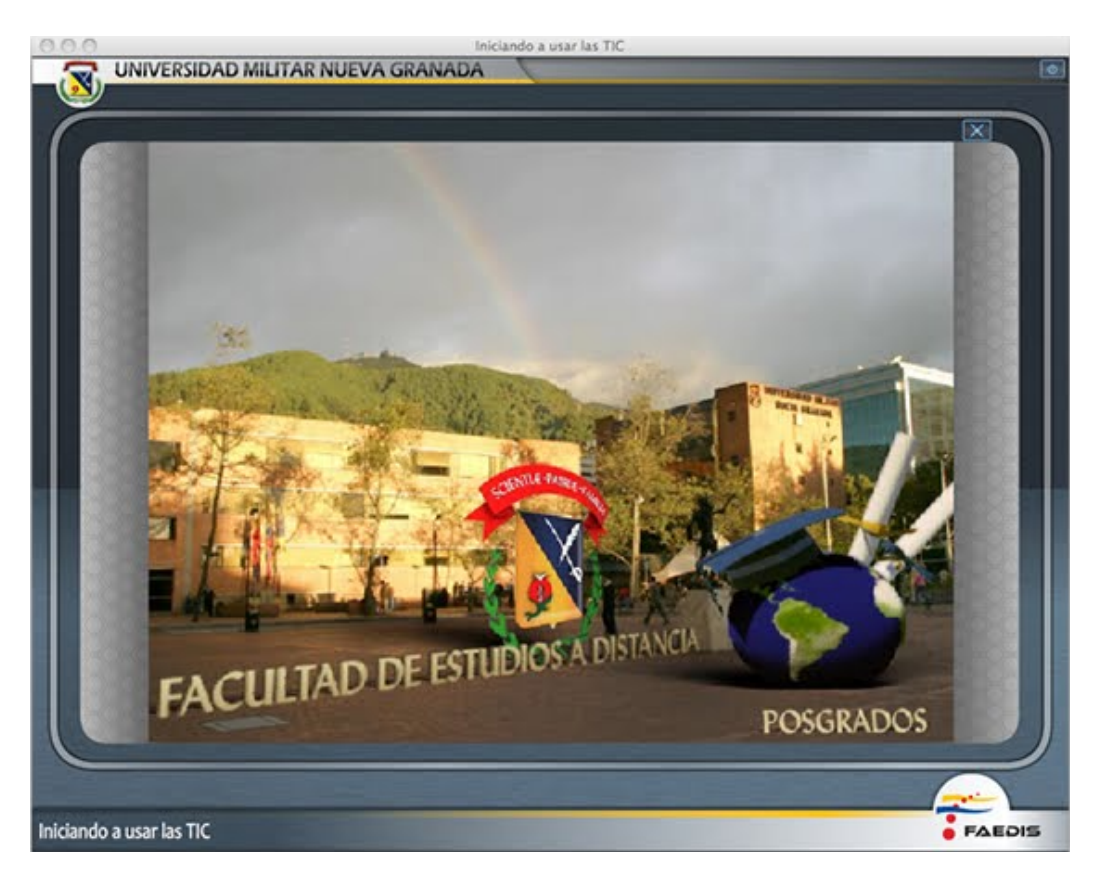

Para que pueda volver a visualizar el material de estudio, sin problema, debe volver a dar clic en el ícono Plise, dentro de la carpeta donde lo instalo.